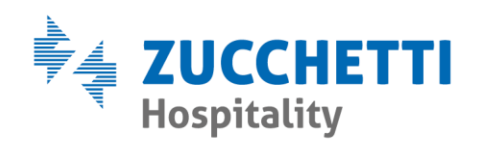

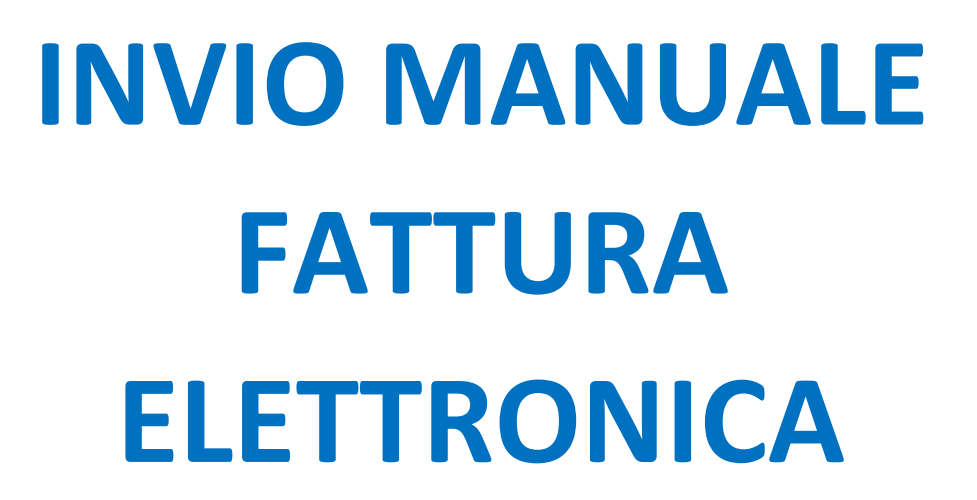

Zucchetti Hospitality srl

Sede legale via Solferino, 1 | 26900 Lodi info.hospitality@zucchetti.it www.zucchettihospitality.it R.I. / C.F. e P.IVA n. 02894171202 R.E.A. n° LO-2516655 Capitale Sociale € 16.500 i.v. Società con socio unico

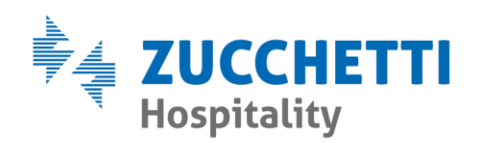

All'interno di **Bureau > contabilità > Stato Fattura Digital Hub,** alcune fatture possono presentare il simbolo **2** e lo stato **"Da confermare"**.

💦 E46 30/07/2020 Da confermare ZUCCHETTI HOSP 855,91 € 85,59 € 14,40 € 0,00 € 955,90 € IT04361640404\_00 NON INVIA

In questi casi è sufficiente cliccare con il tasto destro del mouse sulla fattura e selezionare la funzione **"Invia a Digital Hub".** 

In alternativa, se le fatture da inviare fossero molteplici, è possibile effettuare un invio completo cliccando il pulsante Invia Documenti, così facendo tutte le fatture con stato **"Da confermare"** verranno inviate.

| 🕄 Stati Fatture Elettroniche Digital Hub                                                       |                                                                     |                         |               |               |            |         |                                  |                                  |              |                   |              |                 | X   |  |
|------------------------------------------------------------------------------------------------|---------------------------------------------------------------------|-------------------------|---------------|---------------|------------|---------|----------------------------------|----------------------------------|--------------|-------------------|--------------|-----------------|-----|--|
| C                                                                                              |                                                                     |                         |               |               |            |         | Fatture Attive C Fatture Passive |                                  |              |                   |              |                 |     |  |
| гI                                                                                             | Fatture Attive                                                      |                         |               |               |            |         |                                  |                                  |              |                   |              |                 |     |  |
|                                                                                                |                                                                     | Progressivo             | Data          | Stato         | Imponibile | Imposta | TaxSog                           | BolloVirt.                       | TotDoc       | Nome File         | Inviato      | DataInvio I     | ~   |  |
|                                                                                                | •                                                                   | E46                     | 30/07/2020    | Da confermare | 855,91 €   | 85,59€  | 14,40€                           | 0,00€                            | 955,90 €     | IT04361640404_00  | NON INVIATO  |                 |     |  |
|                                                                                                |                                                                     | E45                     | 27/07/2020    | Consegnato    | 441,91€    | 44,19€  | 10,80€                           | 0,00€                            | 496,90 €     | IT04361640404_00  | INVIATO      | 27/07/2020      |     |  |
|                                                                                                |                                                                     | E44                     | 27/07/2020    | Consegnato    | 369,09€    | 36,91€  | 7,20€                            | 0,00€                            | 413,20 €     | IT04361640404_00  | INVIATO      | 27/07/2020      |     |  |
|                                                                                                |                                                                     | E43                     | 24/07/2020    | Consegnato    | 92,15€     | 9,22€   | 1,80 €                           | 0,00€                            | 103,17 €     | IT04361640404_00  | INVIATO      | 24/07/2020      |     |  |
|                                                                                                |                                                                     | E42                     | 23/07/2020    | Scartato      | 135,45€    | 13,55€  | 3,60 €                           | 0,00€                            | 152,60 €     | IT04361640404_00  | INVIATO      | 23/07/2020      |     |  |
|                                                                                                |                                                                     | E41                     | 21/07/2020    | Consegnato    | 220,00€    | 22,00€  | 0,00€                            | 0,00€                            | 242,00€      | IT04361640404_00  | INVIATO      | 21/07/2020      |     |  |
|                                                                                                |                                                                     | E40                     | 19/07/2020    | Consegnato    | 401,32€    | 40,13€  | 9,00€                            | 0,00€                            | 450,45€      | IT04361640404_00  | INVIATO      | 19/07/2020      |     |  |
|                                                                                                |                                                                     | E39                     | 18/07/2020    | Consegnato    | 217,38€    | 21,74€  | 0,00€                            | 0,00€                            | 239,12€      | IT04361640404_00  | INVIATO      | 18/07/2020      |     |  |
|                                                                                                |                                                                     | E38                     | 18/07/2020    | Consegnato    | 216,93€    | 21,69€  | 0,00€                            | 0,00€                            | 238,62€      | IT04361640404_00  | INVIATO      | 18/07/2020      |     |  |
|                                                                                                | $\square$                                                           | E37                     | 18/07/2020    | Consegnato    | 174,55€    | 17,45€  | 3,60 €                           | 0,00€                            | 195,60 €     | IT04361640404_00  | INVIATO      | 18/07/2020      |     |  |
|                                                                                                |                                                                     | E36                     | 17/07/2020    | Consegnato    | 205,00€    | 0,00€   | 0,00€                            | 0,00€                            | 205,00€      | IT04361640404_00  | INVIATO      | 17/07/2020      |     |  |
|                                                                                                |                                                                     | E35                     | 15/07/2020    | Consegnato    | 276,41€    | 27,64€  | 5,40€                            | 0,00€                            | 309,45€      | IT04361640404_00  | INVIATO      | 16/07/2020      |     |  |
|                                                                                                | $\square$                                                           | E34                     | 13/07/2020    | Consegnato    | 131,45€    | 13,15€  | 3,60€                            | 0,00€                            | 148,20 €     | IT04361640404_00  | INVIATO      | 14/07/2020      |     |  |
|                                                                                                | $\square$                                                           | E33                     | 11/07/2020    | Consegnato    | 151,82€    | 15,18€  | 3,60€                            | 0,00€                            | 170,60€      | IT04361640404_00  | INVIATO      | 11/07/2020      |     |  |
|                                                                                                | $\square$                                                           | E32                     | 08/07/2020    | Consegnato    | 153,64€    | 15,36€  | 0,00€                            | 0,00€                            | 169,00€      | IT04361640404_00  | INVIATO      | 08/07/2020      |     |  |
|                                                                                                | $\square$                                                           | E31                     | 05/07/2020    | Consegnato    | 239,31€    | 23,93€  | 0,00€                            | 0,00€                            | 263,24€      | IT04361640404_00  | INVIATO      | 05/07/2020      |     |  |
|                                                                                                | $\square$                                                           | E30                     | 05/07/2020    | Consegnato    | 363,62€    | 36,36€  | 0,00€                            | 0,00€                            | 399,98 €     | IT04361640404_00  | INVIATO      | 05/07/2020      |     |  |
|                                                                                                | $\square$                                                           | E29                     | 04/07/2020    | Consegnato    | 159,45 €   | 15,95€  | 0,00€                            | 0,00€                            | 175,40 €     | IT04361640404_00  | INVIATO      | 04/07/2020      |     |  |
|                                                                                                | $\square$                                                           | E28                     | 04/07/2020    | Consegnato    | 137,16€    | 13,72€  | 0,00€                            | 0,00€                            | 150,88€      | IT04361640404_00  | INVIATO      | 04/07/2020      |     |  |
|                                                                                                | $\square$                                                           | E27                     | 04/07/2020    | Consegnato    | 123,78€    | 12,38€  | 0,00€                            | 0,00€                            | 136,16 €     | IT04361640404_00  | INVIATO      | 04/07/2020      |     |  |
|                                                                                                | $\square$                                                           | E26                     | 04/07/2020    | Consegnato    | 221,85€    | 22,19€  | 7,20€                            | 0,00€                            | 251,24€      | IT04361640404_00  | INVIATO      | 04/07/2020      |     |  |
|                                                                                                | $\square$                                                           | E25                     | 28/06/2020    | Consegnato    | 209,09€    | 20,91€  | 1,80€                            | 0,00€                            | 231,80€      | IT04361640404_00  | INVIATO      | 28/06/2020      | _   |  |
|                                                                                                | $\square$                                                           | E24                     | 28/06/2020    | Consegnato    | 233,64€    | 23,36€  | 3,60€                            | 0,00€                            | 260,60 €     | IT04361640404_00  | INVIATO      | 28/06/2020      |     |  |
|                                                                                                | $\square$                                                           | E23                     | 27/06/2020    | Consegnato    | 225,22€    | 22,52€  | 0,00€                            | 0,00€                            | 247,74€      | IT04361640404_00  | INVIATO      | 27/06/2020      | ~   |  |
|                                                                                                | ٢_                                                                  |                         |               |               |            |         |                                  |                                  |              |                   |              |                 |     |  |
|                                                                                                | Ag                                                                  | giorna l                | Legenda Stati |               |            |         | Scarica                          | File Firmati                     | Scarica Meta | adati Attive Aggi | orna Stati   | Invia Documer   | nti |  |
|                                                                                                | Filtri Filtri Stati                                                 |                         |               |               |            |         |                                  |                                  |              |                   |              |                 |     |  |
|                                                                                                | Fatture emesse dal: 31/05/2020 al: 30/07/2020                       |                         |               |               |            |         |                                  | Filtra per tipo di stato : Tutti |              |                   |              |                 |     |  |
|                                                                                                |                                                                     |                         | ·             |               |            |         |                                  |                                  |              |                   |              |                 |     |  |
|                                                                                                | Filtra per   Progressivo (Inizia 💌 : ) Filtra per stati :   Tutti 🗨 |                         |               |               |            |         |                                  |                                  |              |                   | -            |                 |     |  |
|                                                                                                | Ordinamento Esportazione Mas                                        |                         |               |               |            |         |                                  |                                  |              |                   |              | ne Massiva File |     |  |
|                                                                                                | Ordi                                                                | rdina per : Progressivo |               |               |            |         |                                  |                                  |              | -                 |              |                 |     |  |
|                                                                                                |                                                                     |                         |               |               |            |         |                                  |                                  |              |                   | Esportazione | Massiva Metad   | ati |  |
| Aggiorna Consumi Le Fatture rimanenti sono: 0 con consumi limitati Esporta Stampa Griglia Chri |                                                                     |                         |               |               |            |         |                                  |                                  |              |                   |              | iudi            |     |  |

Zucchetti Hospitality srl Sede legale via Solferino, 1 | 26900 Lodi info.hospitality@zucchetti.it

www.zucchettihospitality.it